## Manual för att logga in via VPN till Halmstads Kommun och starta Magnacura

Denna instruktion är anpassad för datorer med Windows 7.

- Gå till följande sida genom att klicka på länken eller kopiera den <u>http://www.halmstad.se/omsorgstod/aldre/valfrihetssystemforleverantorer/magnacura.109</u> <u>77.html</u> Välj att hämta hem filen MagnaCuraVPN.exe. Spar filen på valfri plats på din lokala dator.
- Läs instruktionen du fått via mail (VPN Anvisning Externa.pdf) som rör hur du ska göra för att koppla upp dig med VPN mot Halmstads Kommun.
- Starta t ex Internet Explorer och skriv https://vpn.halmstad.se enligt nedan

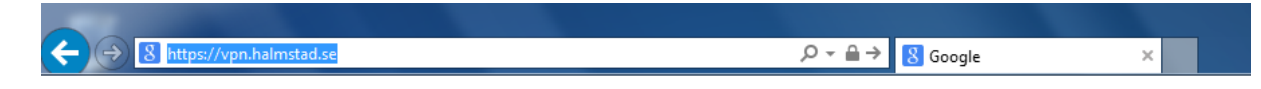

• Vid GROUP väljer du **Externa**. Sen fyller du i ditt användarnamn och lösenord du fått för VPN uppkopplingen och sen klickar du på Login

| Login                                    |  |
|------------------------------------------|--|
| Please enter your username and password. |  |
| GROUP: Externa V                         |  |
| USERNAME: magcur700101ext                |  |
| PASSWORD: ••••••                         |  |
| Login                                    |  |

• Kan komma en fråga om Java. Klicka i bockruta och sen Ok

| CISCO AnyConnect Secure Mobility Client         |                                                                                                   |                                     |  |
|-------------------------------------------------|---------------------------------------------------------------------------------------------------|-------------------------------------|--|
| 🌀 WebLaur                                       | nch                                                                                               | Using Sun Java for Installation     |  |
|                                                 |                                                                                                   | Getting the Sun applet. Please wait |  |
| <ul> <li>Platform</li> <li>Detection</li> </ul> |                                                                                                   |                                     |  |
| - ActiveX                                       |                                                                                                   |                                     |  |
| 🖌 - Java Detec                                  | tion                                                                                              |                                     |  |
| 🗌 - Sun Java                                    | Internet Explorer                                                                                 |                                     |  |
| <ul> <li>Download</li> <li>Connected</li> </ul> | Den sida du försöker se använder Java. Information om<br>Java-stöd finns på Microsofts webbplats. |                                     |  |
|                                                 | d 🗸 Visa inte det här meddelandet igen.                                                           |                                     |  |
|                                                 |                                                                                                   | Mer information OK                  |  |

• Denna fråga kan även komma upp och våra rekommendation är att **inte** lagra dina lösenord för halmstad.se

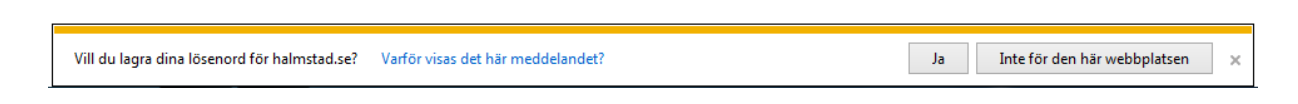

• Kan vara så att den automatiska installationen av Cisco AnyConnect misslyckas. Klicka då på länken "Windows 7/Vista/64/XP"

| CISCO AnyConnect Secure Mobility Client                                                                                                    |                                                                                                    |  |  |
|----------------------------------------------------------------------------------------------------|----------------------------------------------------------------------------------------------------|--|--|
| <ul> <li>WebLaunch</li> <li>Platform<br/>Detection</li> <li>- ActiveX</li> <li>Java Detection</li> <li>- Sun Java</li> <li>- Download</li> <li>- Connected</li> </ul> | Manual Installation<br>Web-based installation was unsuccessful. If you wish<br>to install the Cisco AnyConnect Secure Mobility<br>Client, you may download an installer package.<br>Install using the link below:<br><u>Windows 7/Vista/64/XP</u><br>Alternatively, <u>retry</u> the automatic installation. |  |  |
|                                                                                                    | Help Download                                                                                                    |  |  |

١

• Du får en fråga om du vill köra eller spara **anyconnect-win3.0.5080-web-deploy-k9.exe**. Välj kör-

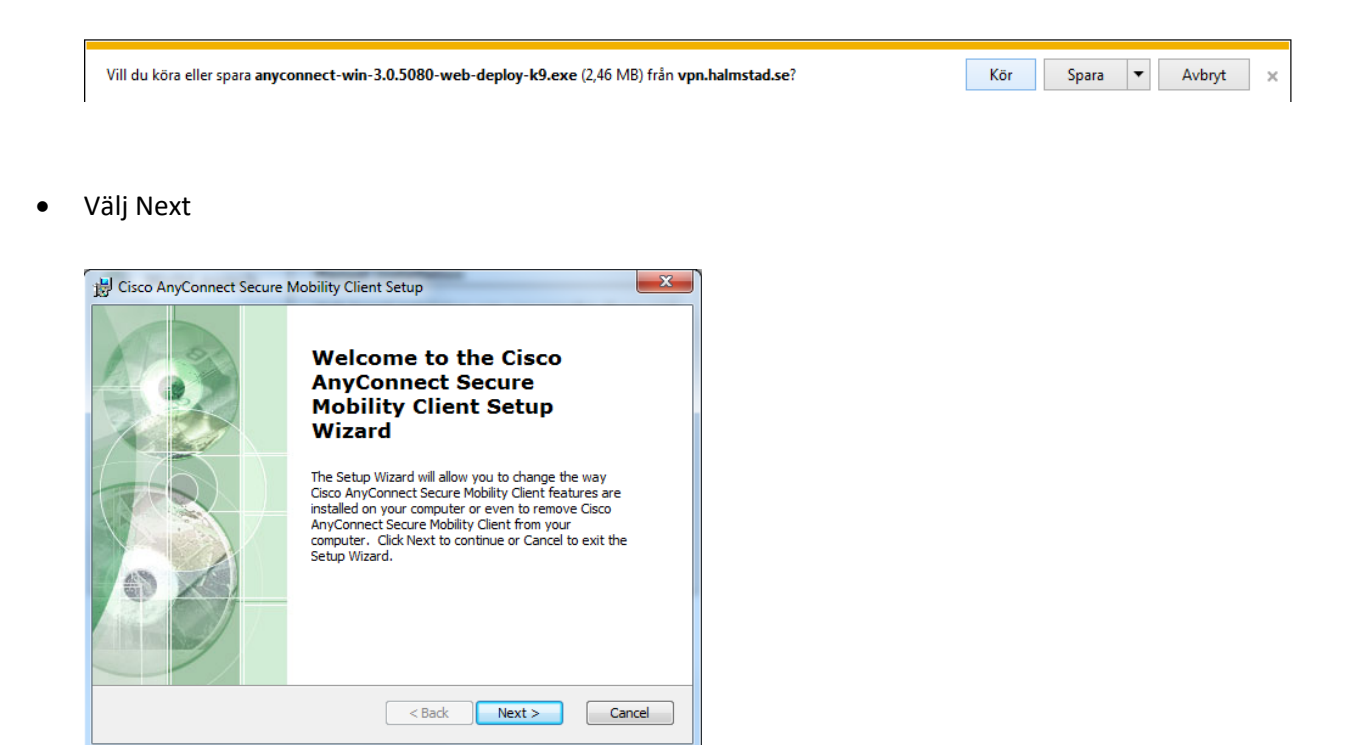

• Välj "I accept the terms in the License Agreement" och sen next.

| Cisco AnyConnect Secure Mobility Client Setup                                          | ×     |
|----------------------------------------------------------------------------------------|-------|
| End-User License Agreement                                                             | F     |
| Please read the following license agreement carefully                                  | 100   |
| Cisco End User License Agreement                                                       | *     |
| TMDODWANW. DIFASE DEAD WHIS END USED LICENSE                                           |       |
| AGREEMENT CAREFULLY. DOWNLOADING, INSTALLING                                           |       |
| OR USING CISCO OR CISCO-SUPPLIED SOFTWARE<br>CONSTITUTES ACCEPTANCE OF THIS AGREEMENT. |       |
| CISCO SYSTEMS, INC. OR ITS SUBSIDIARY<br>LICENSING THE SOFTWARE INSTEAD OF CISCO       | -     |
| <ul> <li>I accept the terms in the License Agreement</li> </ul>                        |       |
| $\bigcirc$ I do not accept the terms in the License Agreement                          |       |
| Advanced Installer                                                                     |       |
| < Back Next > C                                                                        | ancel |

## • Välj install

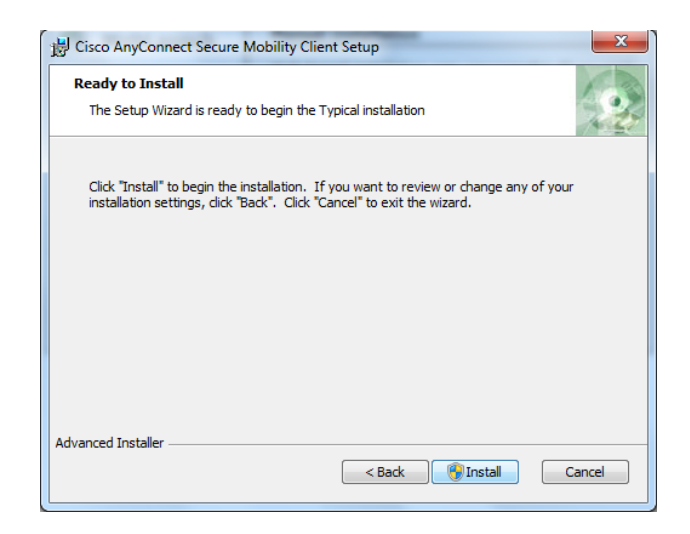

- Kan komma en fråga om du tillåter att filer installeras på din dator. Välj Ja.
- Efter installationen är klar välj finish

| Cisco AnyConnect Secure Ma | Completing the Cisco<br>AnyConnect Secure<br>Mobility Client Setup<br>Wizard<br>Click the Finish button to exit the Setup Wizard. |       |
|----------------------------|----------------------------------------------------------------------------------------------------|-------|
|                            | < Back Finish Ca                                                                                                    | ancel |

• Klick på Windows flaggan. Välj Cisco AnyConnect Secure Mobility Client

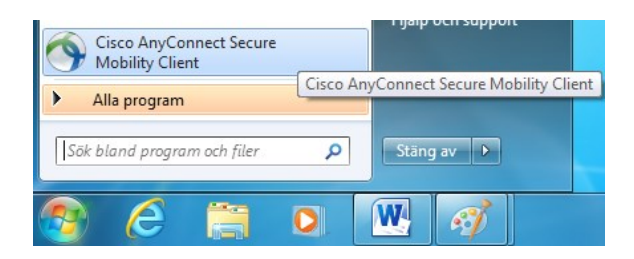

• Skriv in följande enligt nedan och klicka sen Connect

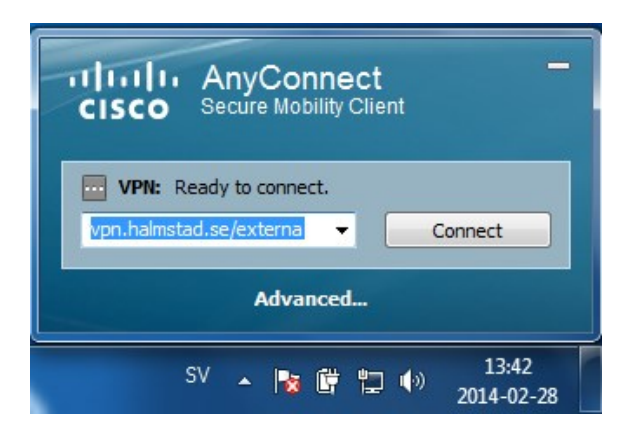

• Använd bifogade inloggningsuppgifter du fått via mail för att koppla upp dig med VPN mot Halmstads Kommun. Skriv in enligt bild och klicka sen ok.

| isco AnyConnect  <br>Please enter | vpn.halmstad.se/externa |                                                                                   |
|-----------------------------------|-------------------------|-----------------------------------------------------------------------------------|
| Username:<br>Password:            | magcur 700 10 1ext      | CISCO Secure Mobility Client                                                      |
|                                   | OK Cancel               | VPN: Please enter your username and password.<br>vpn.halmstad.se/externa  Connect |
|                                   |                         | Advanced                                                                          |
|                                   |                         | SV 🔺 🎼 🛱 👘 13:46<br>2014-02-28                                                    |

• När du uppkopplade ska det se ut enligt bild nedan:

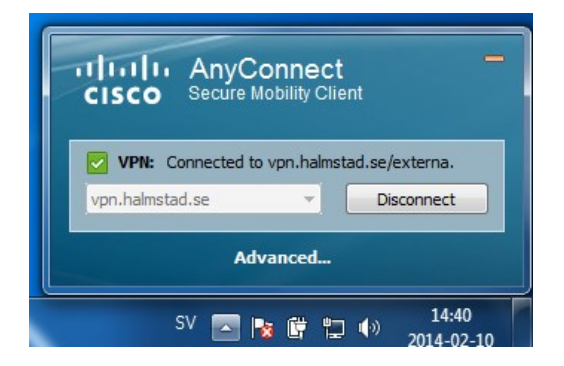

• Nu ska du leta upp filen MagnaCuraVPN.exe som du hämtade hem innan och dubbelklicka för att köra igång denna.

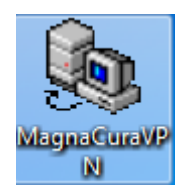

• Nu startar MagnaCuraVPN och för att starta vanliga Magnacura klicka på knappen "Start MagnaCura"

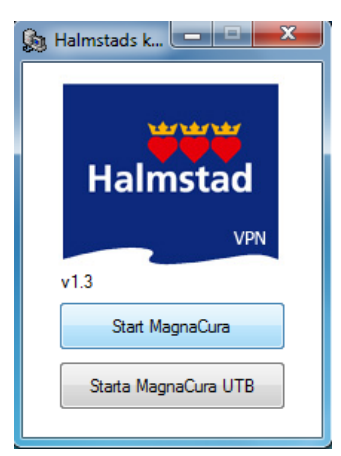

• Använd bifogade inloggningsuppgifter du fått via mail och fyll i enligt nedan: OBS! Viktigt att du skriver **skynet\användarnamn** 

| Windows-säkerhet                                                                                   |                                              |
|----------------------------------------------------------------------------------------------------|----------------------------------------------|
| Ange dina autentiseringsupp<br>Autentiseringsuppgifterna kommer a<br>ms-srv101.skynet.halmstad.se. | ogifter<br>tt användas vid anslutningen till |
| skynet\magcur7001                                                                                  | 01ext                                        |
| 🔲 Kom ihåg detta                                                                                   |                                              |
|                                                                                                    | OK Avbryt                                    |
| Halmstads k C X                                                                                    |                                              |

Klicka OK

• Du kan få en fråga angående certifikat välj enligt bild nedan och sen Ja:

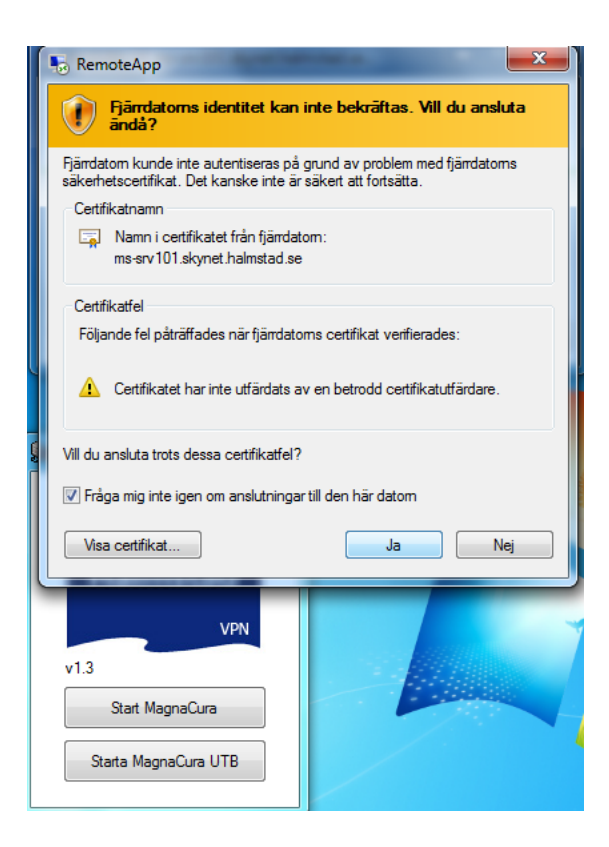

 Kan ta en lite stund, men har du följt instruktionen så får du upp inloggningsrutan till Magnacura. Fyll i de inloggningsuppgifter du fått från Hemvårdsförvaltningen Halmstads Kommun klicka OK.

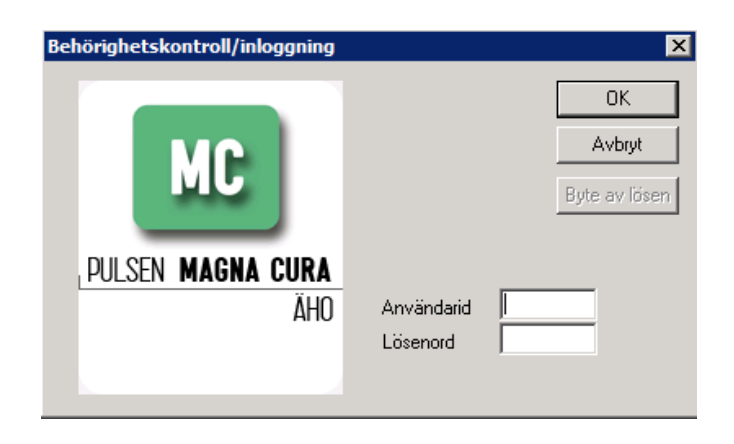

• När du arbetat färdigt i Magnacura loggar du ur samt glöm inte att koppla ner VPN. Klicka på följande för att visa dolda ikoner

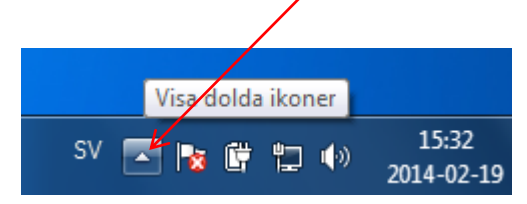

• Klicka på följande:

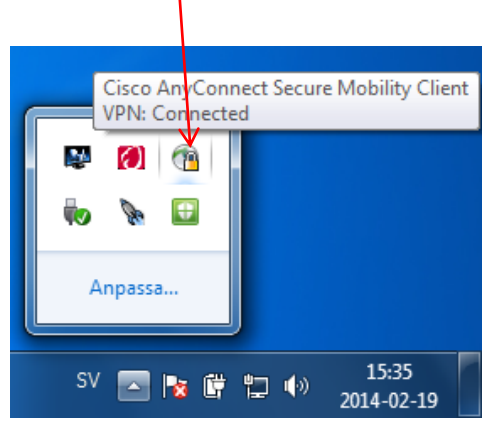

• Klicka på knappen Disconnect

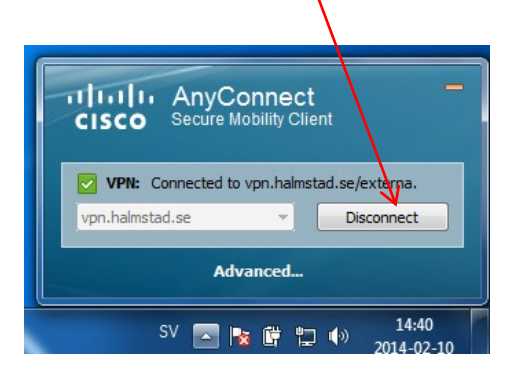

• Du ska nu vara tillbaka till din lokala pc????